# **STANDING INSTRUCTIONS GUIDE**

## For Regular SqSave Savings

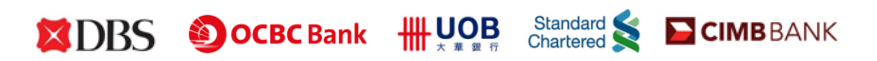

Note: Not all banks allow perpetual standing instructions. Some banks may impose a maximum set of recurring bank transfers or allow a maximum duration (e.g. 1 year). Please check with your bank for further clarification.

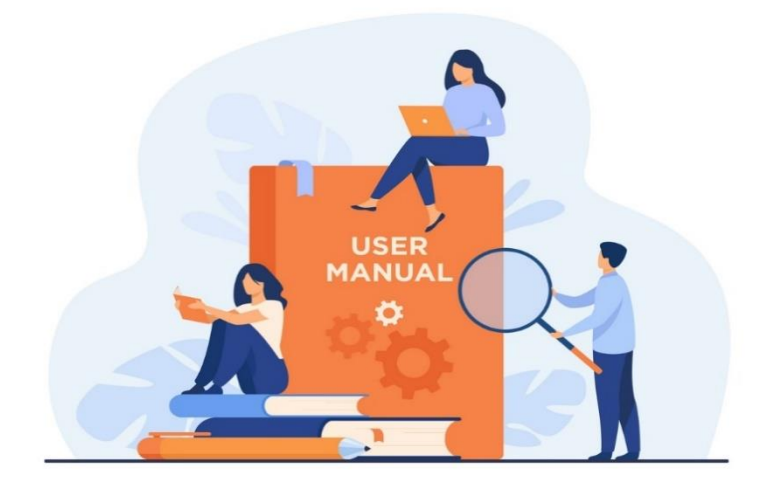

#### **YOUR SQSAVE BANK ACCOUNT DETAILS**

Bank Name: United Overseas Bank Limited Recipient name: PIVOT FINTECH PTE. LTD. Recipient account number<sup>1</sup>: [86071XXXXXX] Reference code<sup>1</sup>: [XXXXXXXXXX]

<sup>1</sup>Go to SqSave Dashboard > Select Portfolio. In expanded Portfolio view, click [+Deposit] and copy Acct Number and Reference Code (near page bottom).

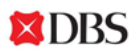

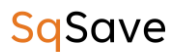

## STANDING INSTRUCTIONS - DBS/POSB

- 1. Log in to DBS/POSB online banking portal.
- 2. Go to 'More Transfer Services'.

| My Accour               | ts Transfer<br>Local or Overseas | Pay<br>Bills and Cards | Ca<br>Activate a |
|-------------------------|----------------------------------|------------------------|------------------|
|                         | To PayNow (Mobile N              | lumber, NRIC or UEN)   |                  |
| Welcon                  | To My Account                    |                        | ancial           |
| Lynn J                  | To Other DBS or POS              | B Account              |                  |
| Your last  <br>May 2024 | To Other Bank Accou              | nt (FAST)              |                  |
| There are               | To Other DBS or POS              | B Account (One-Time)   |                  |
|                         | DBS Remit and Overs              | eas Transfer           |                  |
|                         | Add New DBS or POS               | B Recipient            |                  |
|                         | More Transfer Service            | 25                     |                  |

3. Click 'Set Up Standing Instruction' under 'Other Services'.

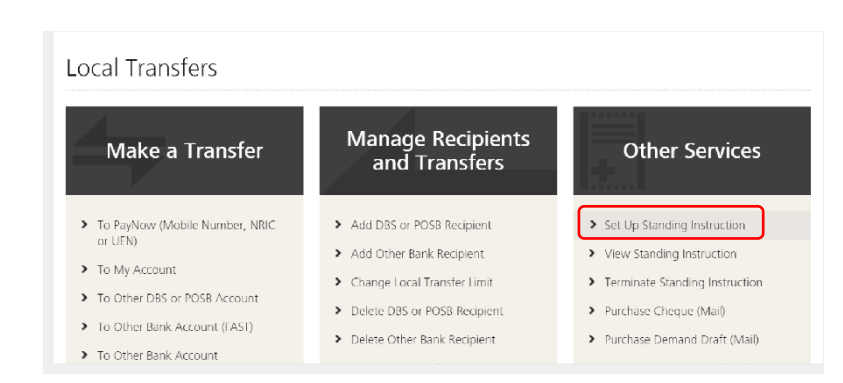

# **DBS**

# **Sq**Save

# STANDING INSTRUCTIONS - DBS /POSB

#### 4. Add New Payee - PIVOT FINTECH PTE. LTD.

<u>Bank Name</u>: United Overseas Bank Limited <u>Recipient name</u>: PIVOT FINTECH PTE. LTD. Recipient account number (see page 1 for guidance): [86071XXXXXX]

| 17 May 2024 10:53 AM Singapore                           |                                                |   |
|----------------------------------------------------------|------------------------------------------------|---|
| Set up a standing instruction to transfe                 | r money.                                       |   |
| Important Note                                           |                                                |   |
| <ul> <li>A new standing instruction takes 3 v</li> </ul> | vorking days to be in effect.                  |   |
| То                                                       |                                                |   |
|                                                          | My Account                                     |   |
|                                                          | Please select                                  | ~ |
|                                                          | DBS/POSB Bank<br>Remaining Limit: SS150,000.00 |   |
|                                                          | Please select                                  | ~ |
|                                                          | Add New Payee                                  |   |
|                                                          | Other Bank<br>Remaining Limit: 55149,996.00    |   |
|                                                          | Please select                                  | ~ |
| · · · · · · · · · · · · · · · · · · ·                    | Add New Payee                                  |   |
| Recipient's Name (j)                                     |                                                |   |
| Recipient's/Customer's Reference                         |                                                |   |

5. Set the Payment Frequency.

| Standing Instructi                                                | ons                                       |                    |      |              |
|-------------------------------------------------------------------|-------------------------------------------|--------------------|------|--------------|
| Payment Amount                                                    | 5\$                                       |                    |      |              |
| First Payment Date  (i)                                           | 01                                        | 07                 | 2021 | (dd/mm/yyyy) |
| Last Payment Date (if any) 🌘                                      |                                           |                    |      | (dd/mm/yyyy) |
| Payment Frequency                                                 | Monthl     Quarter     Half-Ye     Yearly | ly<br>rly<br>early |      |              |
| Last Payment Amount  () Not applicable if there is no expiry date | s\$                                       |                    |      |              |

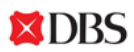

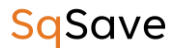

### **STANDING INSTRUCTIONS - DBS**

6. Please input Portfolio reference code in the Recipient's Reference field. (See Page 1 for Guidance).

| C                                | DBS/POSB Bank         |            |                     |      |
|----------------------------------|-----------------------|------------|---------------------|------|
| Re                               | emaining Limit: S\$25 | ,000.00    |                     | 12.5 |
| F                                | Please select         |            |                     | ~    |
| <u>A(</u>                        | <u>aa New Payee</u>   |            |                     |      |
| C                                | Other Bank            |            |                     |      |
| Re                               | emaining Limit: S\$49 | ,915.00    |                     |      |
| F                                | Please select         |            |                     | ~    |
| A                                | <u>dd New Payee</u>   | United Ove | erseas Bank Limited |      |
| Recipient's Name (               | PIVOT FINTECH P       | TE. LTD.   |                     |      |
|                                  |                       |            |                     |      |
| Recipient's/Customer's Reference | XXXXXXXXXXX           |            |                     |      |
| (if any) 🕧                       |                       |            |                     |      |
| То                               |                       |            |                     |      |
|                                  |                       |            |                     |      |
| Account                          | 86071XXXXX            |            |                     |      |
| Recipient's Name                 | PIVOT FINTEC          | H PTE. LTD |                     |      |
| Recipient/Customer Reference     | XXXXXXXXXX            |            |                     |      |
| <b>F</b>                         |                       |            |                     |      |
| From                             |                       |            |                     |      |
| My Debiting Account              | *****                 | ~~~        |                     |      |
| my beating Account               | ~~~~~~                | ~~~        |                     |      |
| Standing Instructi               | on                    |            |                     |      |
| Payment Amount                   | \$\$30.00             |            |                     |      |
| Service Charge                   | Free                  |            |                     |      |

| Service Charge               | Free                          |
|------------------------------|-------------------------------|
| First Payment Date           | 20 May 2024                   |
| Last Payment Date            | 3/2/3                         |
| Payment Frequency            | Monthly, on 20th of the month |
| Last Payment Amount          | S\$30.00                      |
| Transaction Reference Number | 104970395985                  |

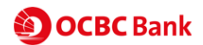

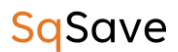

### **STANDING INSTRUCTIONS - OCBC**

- 1. Log in to your OCBC online banking portal.
- 2. Navigate to 'Payments & transfers' > 'Transfer funds to an account'.

| FRANK         |                                                     |                         |                  |                 |         |
|---------------|-----------------------------------------------------|-------------------------|------------------|-----------------|---------|
| Your accounts | Payments & transfers                                | Investments & insurance | Customer service | Open an account | Rewards |
|               | Transfer funds<br>to an account<br>to a PavNow user |                         |                  |                 | V       |
|               | Pay bills                                           |                         |                  | Your feeds      |         |

#### 3. Make a transfer > 'to another bank account in Singapore'.

| Transfer funds                                | Transfer Funds                                                                                                   |
|-----------------------------------------------|----------------------------------------------------------------------------------------------------|
| Make a transfer                               | 1. Make a transfer:                                                                                              |
| to an account                                 | to your own OCBC/Plust account                                                                                   |
| to a PayNow user                              | to someone else's OCBC/PlusI account                                                                             |
| Add & manage payees                           | to anomer bank account in Singapore<br>to a bank account overseas (including overseas OCBC accounts) Check rates |
| Link or Manage PayNow                         |                                                                                                    |
| Manage future-dated and<br>recurring transfer |                                                                                                    |
| Check internet transaction status             |                                                                                                    |

## OCBC Bank STANDING INSTRUCTIONS - OCBC

#### 4. Choose your Bank A/C to 'Transfer from' and to 'Transfer to'.

SaSave

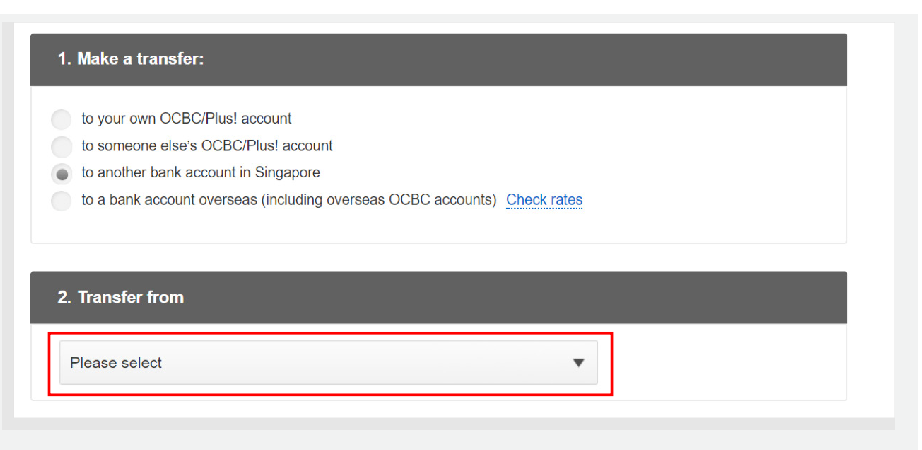

#### Add New Payee - PIVOT FINTECH PTE LTD

Bank Name: United Overseas Bank Limited Recipient name: PIVOT FINTECH PTE. LTD.

Recipient account number (see page 1 for guidance): [86071XXXXX] Your Initials (see page 1 for guidance): Portfolio Reference Code

| 3. Transfer to      |              |                                   |                   | e                   | Add Account                                                     | ×₽ |
|---------------------|--------------|-----------------------------------|-------------------|---------------------|-----------------------------------------------------------------|----|
| Name<br>Account No. | Bank Details | Amount (SGD)<br>Transaction limit | When to Transfer? | Purpose of transfer |                                                                 |    |
|                     |              |                                   |                   |                     | UNITED OVERSEAS BANK LIMITED                                    |    |
|                     | + Add Ad     | count                             | _                 |                     | Name (as per bank's record)                                     |    |
|                     |              |                                   |                   | 13                  | PIVOT FINTECH PTE. LTD.                                         |    |
|                     |              |                                   |                   | 11<br>34            | Account no.                                                     |    |
|                     |              |                                   |                   |                     | 86071XXXXX                                                      |    |
|                     |              |                                   |                   | J.                  | Email of account holder (if you wish to notify them of payment) |    |
|                     |              |                                   |                   | 10                  |                                                                 |    |
|                     |              |                                   |                   |                     | Your initials                                                   |    |
|                     |              |                                   |                   |                     | XXXXXXXXXX                                                      |    |
|                     |              |                                   |                   |                     |                                                                 |    |
|                     |              |                                   |                   |                     | Next                                                            |    |

### OCBC Bank

## **STANDING INSTRUCTIONS - OCBC**

 To make a transfer, select <u>PIVOT FINTECH PTE. LTD</u>. from your recipient list and enter the required information. Please select 'Recurring transfer' and indicate your preferred Frequency. Enter your Portfolio Reference Code (see page 1 for guidance) after clicking [+ Add Description] link below.

SaSave

| LIMITED  Frequency No. of times  24 Transfer on 01 May 2020 |
|-------------------------------------------------------------|
|                                                             |
| Transfer via FAST     Transfer via GIRO                     |

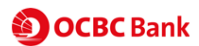

## **STANDING INSTRUCTIONS - OCBC**

| looount no.                                                                                                    | Bank Det                                                                                              | ails                                                                                                    | Amount<br>(SGD)                                                            | When to transfer                                                                                                    | Purpose code<br>Description                                                   |
|----------------------------------------------------------------------------------------------------|----------------------------------------------------------------------------------------------------|----------------------------------------------------------------------------------------------------|----------------------------------------------------------------------------|----------------------------------------------------------------------------------------------------|-------------------------------------------------------------------------------|
| PIVOT FINTECH PTE<br>86071XXXXXX                                                                                                    | E. LTD.                                                                                               | UNITED<br>OVERSEAS<br>BANK<br>LIMITED                                                                                     | 100.00                                                                     | 20 Apr 2020<br>Recurring Monthly<br>Start date: 01 May 2020<br>End date: 01 Apr 2022                                                                                                | OTHR - Other<br>G0000001                                                      |
| lotice for Foreign Current<br>Our foreign currenc<br>current exchange ra<br>When carrying out a<br>and make a paymer<br>ourchase currency | cy Transfer<br>by exchange<br>ates.<br>an internet t<br>nt of an equ<br>received by<br>discretion) fa | rs<br>e rates displayed are<br>banking foreign curre<br>uivalent amount to O<br>OCBC Bank (conve<br>alls short of the amo | subject to char<br>ency transactior<br>CBC Bank in th<br>erted to the payr | age at any time without notice and<br>n, a customer will receive the purc<br>e payment currency. If for any rea<br>ment currency, as determined by<br>CRC Bank the customer will be | I may differ from<br>thase currency<br>tson the amount of<br>OCBC Bank in its |

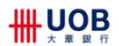

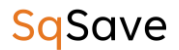

### **STANDING INSTRUCTIONS - UOB**

- 1. Log in to UOB online banking portal then Go to 'Transfer Funds'
- 2. In the top right corner of the page, select 'Add Payee'

|                      |                                                                                   |                 |                     | Shortcuts 🕐 He    | p 🕒 Logout 🔳                     |
|----------------------|-----------------------------------------------------------------------------------|-----------------|---------------------|-------------------|----------------------------------|
|                      | Transfer Funds<br>Select your destination account                                 |                 |                     |                   | - Add Payee                      |
|                      | UOB ACCOUNT                                                                       | OTHERS          | MOBILE CASH         | ONE-TIME TRANSFER | INCOMING FUND                    |
| Cverview             |                                                                                   |                 |                     |                   | TRANSFER                         |
| And Ray and Transfer | ACCOUNT NAME                                                                      | BANK NAME       |                     | CURFENCY          | ACTIONS                          |
| - royona manana      | MY ACCOUNTS                                                                       |                 |                     |                   |                                  |
|                      |                                                                                   |                 |                     |                   |                                  |
| Pay Bills            |                                                                                   |                 |                     |                   |                                  |
| Favourite Payees     | OTHERS                                                                            |                 |                     |                   |                                  |
| Cashier Order        |                                                                                   | Can't find a pa | ayee? Do a one-time | transfer. 🕥       |                                  |
| Demand Draft         | 1                                                                                 |                 |                     |                   |                                  |
| Upcoming Payments    |                                                                                   |                 |                     |                   |                                  |
| Overseas Transfer    |                                                                                   |                 |                     |                   |                                  |
| 0                    | Copyright © 2018 United Overseas Bank L<br>Res No. 1905000002, All Robbs Revenued | inited CO.      |                     | Terms             | & Condisions   Privacy & Securit |

- 3. Enter your SqSave Account details, starting with payee account name as <u>PIVOT FINTECH PTE. LTD.</u> Confirm payee details and approve the transaction through UOB Mighty secure-enabled device.
- 4. After successfully adding PIVOT FINTECH PTE. LTD. as a new payee, click 'Transfer Funds' to start your funds transfer.
- For recurring transfers, please check the 'Recurring' box, then select your transfer frequency and start date. Please include your SqSave account Portfolio Reference Code in 'My Initials' field.
- 6. Select 'Continue' to confirm the details and to complete your recurring transfers standing instructions set-up.

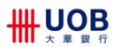

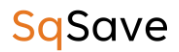

### **STANDING INSTRUCTIONS - UOB**

|                                                                                |                                                                                                    |                                                                                                    |                                                                                                    |                                                                                                    | Shortcuts                                                                                                    | ⊙ Help       | 🕒 Logaut           | ≡                                                                                                    |
|--------------------------------------------------------------------------------|----------------------------------------------------------------------------------------------------|----------------------------------------------------------------------------------------------------|----------------------------------------------------------------------------------------------------|----------------------------------------------------------------------------------------------------|----------------------------------------------------------------------------------------------------|--------------|--------------------|----------------------------------------------------------------------------------------------------|
| Remaining Daily Funds Transle<br>Own UOB Account: NO MAXIM                     | r Limit:<br>IM LIMIT   Other UOB Aci                                                                        | count: SGD 5,000.00 Other Banks:                                                                                                    | SGD 5,000.00                                                                                                    |                                                                                                    |                                                                                                    |              | D2                 | \$ ^                                                                                                    |
| 10                                                                             |                                                                                                    | AMOUNT                                                                                                    | FROM                                                                                                    |                                                                                                    |                                                                                                    |              |                    |                                                                                                    |
| PIVOT FINTECH PTE                                                              | . LTD.                                                                                                    | 1000                                                                                                    | One Accourt                                                                                                    | nt                                                                                                    | $\checkmark$                                                                                                    |              |                    |                                                                                                    |
| START FROM                                                                     | RECURRING                                                                                                   | PREQUENCY                                                                                                    |                                                                                                    | REPEAT                                                                                                    |                                                                                                    |              |                    |                                                                                                    |
| 21/04/2020                                                                     | ×                                                                                                    | Monthly                                                                                                    | ~                                                                                                    | 6                                                                                                    | ~                                                                                                    |              |                    |                                                                                                    |
| FAST TRANSFER                                                                  | PURPOSE                                                                                                    |                                                                                                    | CHARSES                                                                                                    |                                                                                                    |                                                                                                    |              |                    |                                                                                                    |
|                                                                                | OTHR Other                                                                                                  | ~                                                                                                    | WAIVED                                                                                                    |                                                                                                    |                                                                                                    |              |                    |                                                                                                    |
|                                                                                |                                                                                                    |                                                                                                    |                                                                                                    |                                                                                                    |                                                                                                    |              |                    |                                                                                                    |
| MYINITIALS                                                                     |                                                                                                    |                                                                                                    |                                                                                                    |                                                                                                    |                                                                                                    |              |                    | -                                                                                                    |
| Insert vo                                                                      | ur Portfo                                                                                                   | lio Reference                                                                                                    | - Code                                                                                                    | ГХХХ                                                                                                    | XXXXXXI                                                                                                    |              |                    |                                                                                                    |
| 1.00.070                                                                       |                                                                                                    |                                                                                                    |                                                                                                    | L, 0 0 0                                                                                                    | 0000001                                                                                                    |              |                    |                                                                                                    |
|                                                                                |                                                                                                    |                                                                                                    |                                                                                                    |                                                                                                    |                                                                                                    |              |                    |                                                                                                    |
|                                                                                |                                                                                                    |                                                                                                    |                                                                                                    |                                                                                                    |                                                                                                    |              |                    |                                                                                                    |
| Continue Cancel                                                                |                                                                                                    |                                                                                                    |                                                                                                    |                                                                                                    |                                                                                                    |              |                    |                                                                                                    |
|                                                                                |                                                                                                    |                                                                                                    | <u> </u>                                                                                                    |                                                                                                    |                                                                                                    |              |                    |                                                                                                    |
| Copyright © 2020 United Oversion Back<br>Reg No. 1935008252, Al Rights Reserve | Lovited Co.<br>4L                                                                                           |                                                                                                    |                                                                                                    |                                                                                                    |                                                                                                    | Terris & Con | etters i Privacy & | Security                                                                                                    |
|                                                                                | Remaining Daily Funds Transfer<br>OwnUOB Account: NO MAXIM<br>PIVOT FINTECH PTE<br>Start FROM<br>21/04/2023 | Remaining Daily Funds Transfer Limit:<br>OwnUOB Account: NO MACHINU LIMIT   Other UOB AC<br>PEVOT FINTECH PTE. LTD.<br>Start mark<br>210402020 C C C C C C C C C C C C C C C C C | Remaining Dally Funds Transfer Limit:<br>DerivLOB Account: NO MACHIMU LIMIT   Other UDB Account: SGD 5,600.00 Other Backs:<br>PEVOT FINTECH PTE. LTD.<br>Differ mode<br>account of the state of the state of the | Remining Daly Funds Transfer Limit:<br>Deru UDB Account: ND MAXIBUM LIMIT   Other UDB Account: SQD 3,000.0 Other Basks: SQD 3,000.00<br>PENOT FINTECH PTE: LTD.<br>1000 Ore Account<br>Stort mode<br>Stort mode<br>Not Theorem Works<br>Monthly Wint<br>Monthly<br>WARTDAL<br>WARTDAL<br>Monthly<br>WARTDAL<br>Monthly<br>Monthly<br>Month | Remaining Daily Funds Transfer Umit:         OwnUDB Account: NO MAXIMUM LIMIT   Other UDB Account: SGD 5,000.00       Other Banks: SGD 5,000.00         Image: State Transfer Control of Control of Contro of Control of Control of Control of Control of |              |                    | Image: Contract of Link:     Contract     Image: Contract     Image: Contract State     Image: Contract Contract Contract     Image: Contract Contract Contract Contract     Image: Contract Contract |

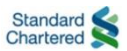

### **STANDING INSTRUCTIONS - SCB**

- 1. Log in to the SCB online banking portal.
- 2. Navigate to Menu > 'Transfers & Payments' > 'Standing Instruction and Scheduled Transfer'
- 3. Navigate to 'Local Transfers'

| Singapor | e ≡ MENU                                                                                    | HOME A | PPLY HELP & SERVICES                                                          |   | ~ <sup>(b)</sup> Chartere                                                                                |
|----------|---------------------------------------------------------------------------------------------|--------|-------------------------------------------------------------------------------|---|----------------------------------------------------------------------------------------------------|
| ዶ        | Accounts<br>Account Details<br>Account History<br>Cheque Status<br>Global Accounts<br>Bates | A      | Loans<br>Loan Summary<br>Loan Details<br>Loan History<br>Transfers & Payments |   | Invest<br>Online Trading<br>Securities eDocuments<br>LiveFX New<br>Unit Trusts<br>Latest Market Insights |
|          | Credit Cards<br>Card Summary<br>Card Details<br>Card History<br>Online Bewards              |        |                                                                               | Ĵ | Insurance<br>General Insurance<br>Life Insurance Details<br>Life Insurance Summary                       |

#### 4. Choose A/C to transfer from

| < Local               | l Transfers               |                  |  |  |
|-----------------------|---------------------------|------------------|--|--|
| • From<br>Where would | you like to transfer from | ?                |  |  |
| \$                    |                           | SGD <b>AND T</b> |  |  |
|                       |                           |                  |  |  |

### 5. Click [Add Payee]

| Local Transfers                      |             |
|--------------------------------------|-------------|
| From                                 | Balance SGD |
| To.                                  |             |
| Where would you like to transfer to? |             |
| Search cavee ist                     |             |

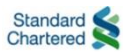

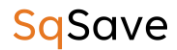

### **STANDING INSTRUCTIONS - SCB**

#### 6. Fill in the fields to add <u>PIVOT FINTECH PTE. LTD.</u> as new payee

You are in Home + Transfers & Payments

< Add Payee

Payee Type

Local

Payee Bank

United Overseas Bank Limited (UOBSG)

Payee Name

PIVOT FINTECH PTE. LTD.

Payee Account Number

86071XXXXX

Payee Account Currency

SGD

Save this recipient to my favourite list

Please verify your payee details and read notes before continuing.

CONTINUE

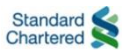

## **STANDING INSTRUCTIONS - SCB**

 Set Payment Frequency of Standing Instructions (max 10 years). Please indicate Unique Portfolio Reference Code in the field section (see page 1 for guidance).

| То                                                 |                                  | PIVOT     | FINTECH PTE. LTD. | IMITED |
|----------------------------------------------------|----------------------------------|-----------|-------------------|--------|
| Amount                                             |                                  |           |                   |        |
| SGD 100000                                         |                                  |           |                   |        |
| 1000.000                                           |                                  |           |                   |        |
| Transfer ONCE MONTHLY                              |                                  |           |                   |        |
| from Fri, 24 Apr 2020 营 to Wed, 24 Apr 2030 营      |                                  |           |                   |        |
| o 121 Occurrences                                  |                                  |           |                   |        |
|                                                    |                                  |           |                   |        |
|                                                    |                                  |           |                   |        |
| Purpose of Transfer                                |                                  |           |                   |        |
| OTHR Other                                         | ~                                |           |                   |        |
|                                                    |                                  |           |                   | 1      |
| Insert your Portfolio Re                           | ference Code [X                  | XXXXXXXXX |                   | 8/25   |
| Please review the details and read notes regarding | your transfer before continuing. |           |                   |        |
|                                                    |                                  |           |                   |        |

#### CIMB BANK

## **Sq**Save

#### **STANDING INSTRUCTIONS - CIMB**

- **01.** Login to your CIMB Online banking portal.
- 02. Navigate to 'Scheduled transaction to Other Bank A/C'.
- 03. Enter your SqSave Bank account number [86071XXXXXX].
- 04. Indicate your SqSave unique Portfolio Reference Code in 'Message to Recipient' (see page 1 for guidance).
- 05. Set your preferred First Process Date.
- 06. Indicate Frequency as every month, or other desired frequency.

|                            |                                       | Logour                                                                                                    |
|----------------------------|---------------------------------------|----------------------------------------------------------------------------------------------------|
| PERSONAL BANKING           |                                       | You are in a secured site                                                                                                    |
|                            |                                       |                                                                                                    |
| Home                       |                                       |                                                                                                    |
| FastSaver Travel Draw      | Scheduled Transfer to O               | ther Bank                                                                                                    |
| Activate Security Device   | Indicates compulsony fields           |                                                                                                    |
| Account Enquiry            | marcates compulsory lielus            |                                                                                                    |
| E-Statements               | Method                                | : Via FAST                                                                                                    |
| Local Transfer             | Transfer From*                        | : Please Select v                                                                                                    |
| CIMB Malaysia Transfer     | •                                     |                                                                                                    |
| CIMB Niaga Transfer        | Amount                                | : SGD                                                                                                    |
| Global Transfer            | Beneficiary Bank                      | 03 Standard Chartered Bank Singapore                                                                                                    |
| 2 Bill Payment             | Beneficiary Account Number *          | account no format of some banks                                                                                                    |
| Scheduled Transaction      |                                       | care when keying in the account number to avoid                                                                                                |
| » To My CIMB A/C           |                                       |                                                                                                    |
| » To 3rd Party CIMB A/C    |                                       | Notes:                                                                                                    |
| - From Other Bank A/C      |                                       | If your beneficiary bank is :                                                                                                    |
| » To Other Bank A/C        |                                       | <ul> <li>OCBC - please enter the full 10 or 12 digits account number</li> <li>HSBC - please enter the full 12 digits account number</li> </ul> |
| For Singapore Bill Payment |                                       | <ul> <li>SBI - please enter the full 14 digits account number</li> </ul>                                                                       |
| » View/Delete Transaction  |                                       |                                                                                                    |
| Credit Cards               | Beneficiary Full Name*                |                                                                                                    |
| Cheque Management          | Denonoually Fairfulne                 | PIVOT FINTECH PTE. LTD.                                                                                                    |
| Clicks Activity Enquiry    |                                       | process the transaction based solely on the beneficiary's account number provided and not                                                      |
| Services                   |                                       | 14 the beneficiary's name.                                                                                                    |
| cApplication               |                                       |                                                                                                    |
| Message Centre             | Message To Recipient*                 | XXXXXXXXXX                                                                                                    |
| FX Margin                  |                                       |                                                                                                    |
|                            |                                       |                                                                                                    |
|                            | Purpose Code*                         | : Other 🔻                                                                                                    |
|                            |                                       |                                                                                                    |
|                            |                                       |                                                                                                    |
|                            | Remarks                               | :                                                                                                    |
|                            |                                       | 05                                                                                                    |
|                            | First Dresses Date t                  |                                                                                                    |
|                            | Flist Process Date                    |                                                                                                    |
|                            | Fraguarou *                           | 06 Single (Once)                                                                                                    |
|                            | Frequency                             | Recur Every Month      for 50     times                                                                                                    |
|                            |                                       |                                                                                                    |
|                            |                                       | (New Duinnit                                                                                                    |
|                            |                                       |                                                                                                    |
|                            | <ul> <li>Important Notices</li> </ul> |                                                                                                    |
|                            | You may check the status of your t    | transfer via Clicks Activity Enguiry after 3 business days.                                                                                    |
|                            |                                       |                                                                                                    |
|                            |                                       |                                                                                                    |
|                            |                                       | All rights reserved. Copyright © 2020 CIMB Bank                                                                                                |